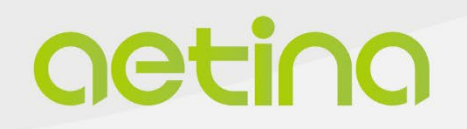

MegaEdge Series

# AIP-SQ67-A1

**USER MANUAL** 

www.aetina.com

# **Document Change History**

| Version | Date       | Description       | Authors    |
|---------|------------|-------------------|------------|
| V1.0    | 2022/12/12 | Initial Release.  | Ginnie Lin |
| V1.1    | 2023/05/29 | PIN define Update | Ginnie Lin |

### **Disclaimer**

The information presented in this document is for informational purposes only and may contain technical inaccuracies, omissions and typographical errors.

The information contained herein is subject to change and may be rendered inaccurate for many reasons, including but not limited to product and roadmap changes, component and motherboard version changes, new model and/or product releases, product differences between differing manufacturers, software changes, BIOS flashes, firmware upgrades, or the like. Aetina assumes no obligation to update or otherwise correct or revise this information. However, Aetina reserves the right to revise this information and to make changes from time to time to the content hereof without obligation of Aetina to notify any person of such revisions or changes.

Aetina makes no representations or warranties with respect to the contents hereof and assumes no responsibility for any inaccuracies, errors or omissions that may appear in this information. Aetina specifically disclaims any implied warranties of merchantability or fitness for any particular purpose. in no event will Aetina be liable to any person for any direct, indirect, special or other consequential damages arising from the use of any information contained herein, even if nvidia is expressly advised of the possibility of such damages.

# **Copyright Notice**

No part of this manual may be reproduced, copied, translated, or transmitted in any form or by any means without the prior written permission of the original manufacturer. Information provided in this manual is intended to be accurate and reliable. However, the original manufacturer assumes no responsibility for its use, or for any infringements upon the rights of third parties that may result from its use.

The material in this document is for product information only and is subject to change without notice. While reasonable efforts have been made in the preparation of this document to assure its accuracy, Aetina assumes no liabilities resulting from errors or omissions in this document, or from the use of the information contained herein.

Aetina reserves the right to make changes in the product design without notice to its users.

Version 1.0 Copyright©2022 by Aetina, Inc. All rights reserved.

## Acknowledgements

All other products' name or trademarks are properties of their respective owners.

- NVIDIA<sup>®</sup>, the NVIDIA logo, Jetson<sup>™</sup> and Jetson Xavier<sup>™</sup> are trademarks of the NVIDIA Corporation
- Intel<sup>®,</sup> Core<sup>™</sup> are trademarks of Intel<sup>®</sup>, Corporation.
- Microsoft Windows<sup>®</sup> is a registered trademark of Microsoft Corp
- IBM and VGA are trademarks of International Business Machines Corporation.
- Ubuntu is a registered trademark of Canonical
- ESS is a trademark of ESS Technology, Inc.

All other product names or trademarks are properties of their respective owners. No ownership is implied or assumed for products, names or trademarks not herein listed by the publisher of this document. For more information about this and other Aetina products, please visit our web-site at: <u>http://www.Aetina.com/</u>

## **Customer Support Overview**

Contact your distributor, sales representative, or Aetina's customer service center for technical support if you need additional assistance. Please have the following information ready before you call:

- Product name and serial number
- Description of your peripheral attachments
- Description of your software (operating system, version, application software, etc.)
- A complete description of the problem
- The exact wording of any error messages

Visit the Aetina website at <u>https://www.Aetina.com/support-warranty-policy.php</u> where you can find the latest information about the product.

## **Contact Information**

Aetina Corporation | Headquarters 2F-1, No.237, Sec.1, Datong Rd., Xizhi Dist., New Taipei City 221, TAIWAN Phone +886-2-7709 2568 Fax +886-2-7746 1102 Mail <u>sales@Aetina.com</u>

# **Product Warranty (2 years)**

Aetina warrants to you, the original purchaser, that each of its products will be free from defects in materials and workmanship for two years from the date of purchase.

This warranty does not apply to any products which have been repaired or altered by persons other than repair personnel authorized by Aetina, or which have been subject to misuse, abuse, accident or improper installation. Aetina assumes no liability under the terms of this warranty as a consequence of such events.

Because of Aetina's high quality-control standards and rigorous testing, most of our customers never need to use our repair service. If an Aetina product is defective, it will be repaired or replaced at no charge during the warranty period. For out of warranty repairs, you will be billed according to the cost of replacement materials, service time and freight. Please consult your dealer for more details.

If you think you have a defective product, follow these steps:

- 1. Collect all the information about the problem encountered. (For example, CPU speed, Aetina products used other hardware and software used, etc.) Note anything abnormal and list any onscreen messages you get when the problem occurs.
- 2. Call your dealer and describe the problem. Please have your manual, product, and any helpful information readily available.
- 3. If your product is diagnosed as defective, obtain an RMA (return merchandise authorization) number from your dealer. This allows us to process your return more quickly.
- 4. Carefully pack the defective product, a fully-completed Repair and Replacement Order Card and a photocopy of the proof of purchase date (such as your sales receipt) in a shippable container. A product returned without proof of the purchase date is not eligible for warranty service.
- 5. Write the RMA number visibly on the outside of the package and ship it prepaid to your dealer.

# **ESD Warning**

This product, like all electronic products, uses the product that can be damaged by electrostatic discharge (ESD). When handling, care must be taken so that the devices are not damaged. Damage due to inappropriate handling is not covered by the warranty. The following precautions must be taken:

- Do not open the protective conductive packaging until you have read the following and are at an approved anti-static workstation.
- If working on a prototyping board, use a soldering iron or station that is marked as ESD-safe.
- Always disconnect the product from the prototyping board when it is being worked on.
- Always discharge yourself by touching a grounded bare metal surface or approved anti-static mat before picking up an ESD - sensitive electronic component.
- Use an approved anti-static mat to cover your work surface.

# **Safety Precautions**

Please read the following safety instructions carefully. It is advised that you keep this manual for future references:

- 1. All cautions and warnings on the equipment should be noted.
- 2. Make sure the power source matches the power rating of the device.
- 3. Position the power cord so that people cannot step on it. Do not place anything over the power cord.
- 4. For plug-in equipment, the power outlet socket must be located near the equipment and must be easily accessible.
- 5. Disconnect this equipment from any AC outlet before cleaning. Use a damp cloth. Do not use liquid or spray detergents for cleaning.
- 6. Always completely disconnect the power before working on the system's hardware.
- 7. Keep this equipment away from humidity.
- 8. Put this equipment on a reliable surface during installation. Dropping it or letting it fall may cause damage.
- The openings on the enclosure are for air convection. Protect the equipment from overheating. DO NOT COVER THE OPENINGS.
- 10. Be sure that the room in which you choose to operate your system has adequate air circulation. Ensure that the chassis cover is secure.
- 11. The chassis design allows cooling air to circulate effectively. An open chassis permits air leaks, which may interrupt and redirect the flow of cooling air from internal components.
- 12. Never pour any liquid into an opening. This may cause fire or electrical shock.
- 13. If the equipment is not used for a long time, disconnect it from the power source to avoid damage by transient overvoltage.
- 14. Never open the equipment. For safety reasons, the equipment should be opened only by qualified service personnel.
- 15. If any of the following situations arises, please the contact our service personnel:
  - Damaged power cord or plug
  - Liquid intrusion to the device
  - Exposure to moisture
  - Device is not working as expected or in a manner as described in this manual
  - The device is dropped or damaged
  - vi. Any obvious signs of damage displayed on the device

# **Box Contents**

| Item              | Quantity |
|-------------------|----------|
| MegaEdge System   | 1        |
| Terminal Plug     | 1        |
| SATA Tray Screws  | 8        |
| Bracket, mounting | 2        |

# Contents

| 1.Product Specification            | 7  |
|------------------------------------|----|
| 1.1 Features<br>1.2 Specifications |    |
| 2.Hardware Information             | 10 |
| 2.1 I/O Interface                  | 10 |
| 2.2 Component Installation         | 12 |
| 2.3 System setup                   | 16 |
| 2.4 Removing Power                 | 16 |
| 2.5 System Dimensions              | 17 |
| 3.BIOS Setup                       | 18 |
| 3.1 Beep Codes                     |    |
| 3.2 Entering BIOS Setup            | 19 |
| 3.3 BIOS Controls                  | 19 |
| 3.4 BIOS Main Tab                  | 20 |
| 3.5 BIOS Advanced Tab              | 21 |
| 3.6 BIOS Chipset Tab               | 26 |
| 3.7 BIOS Security Tab              | 29 |
| 3.8 BIOS Boot Tab                  |    |
| 4. EdgeEye                         | 31 |

# **1. Product Specifications**

## **1.1 Features**

- With the advantages of high computing performance, High stability, and high flexibility
- EdgeEye, the Aetina Administration platform for device monitor
- Rich I/O interface design for AI Image Input application
- Two swappable 2.5" hard drive bays

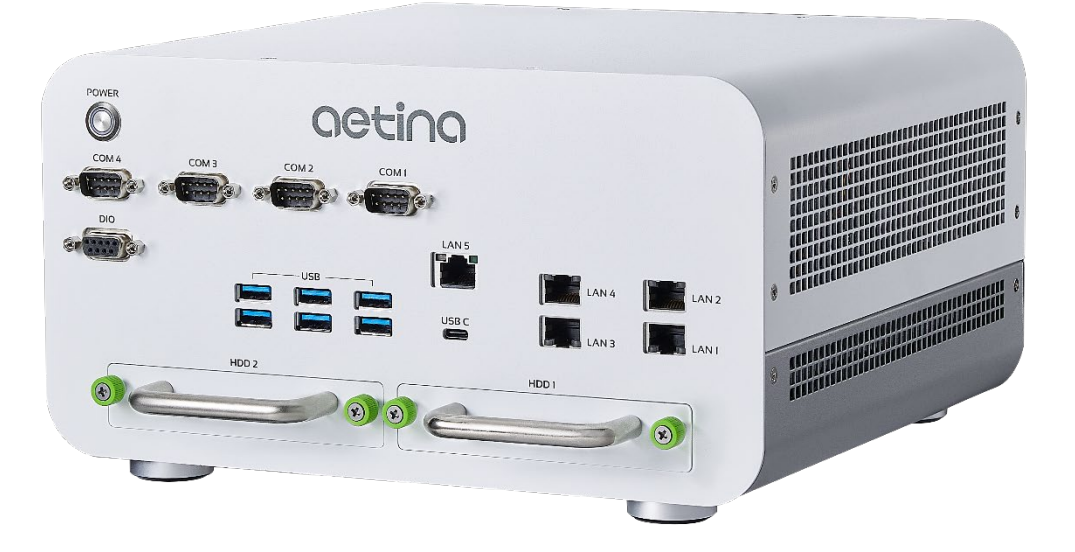

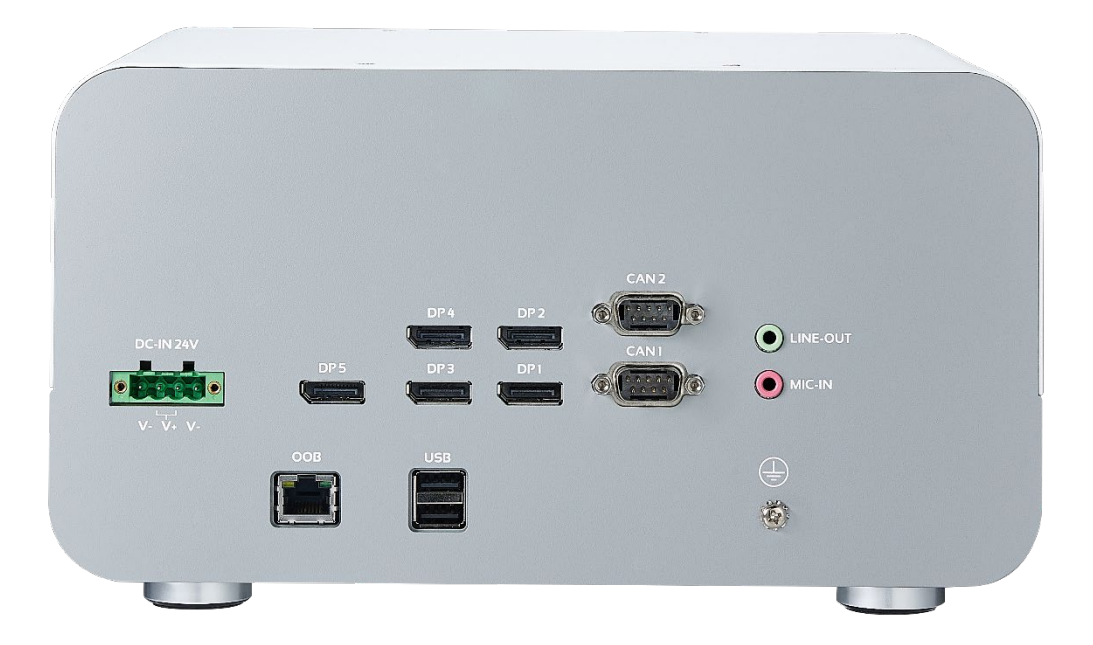

# 1.2 Specifications

| System Specifications |                                                                                |  |  |
|-----------------------|--------------------------------------------------------------------------------|--|--|
| Specification         | AIP-SQ67-A1                                                                    |  |  |
| Processor             | Supports Intel® 12th Gen Core™ i7/i5 processors, TDP under 65W                 |  |  |
| Chipset               | Intel® Q670E Chipset                                                           |  |  |
| Memory                | Supports 2x DDR5 4800MHz SO-DIMM, Max. Capacity 32 GB/Per DIMM,<br>Total 64 GB |  |  |
| GPU(Optional)         | MXM Type A、Type B、Type B+ (Supports MXM PCIe Gen4 x16)                         |  |  |
| Storage               | 2x 2.5" SATAIII SSD/HDD                                                        |  |  |
|                       | 2x M.2 M Key Slot, Support PCIe x4 for NVME, Size 2280/SATA                    |  |  |
|                       | 6x USB3.2 Gen2 (10G)<br>1x USB C (20G)                                         |  |  |
| Front I/O             | 5x RJ45 LAN Connector(1+4),2.5G bps                                            |  |  |
|                       | 4x RS-232/RS-422/RS-485 (COM1~4)                                               |  |  |
|                       | 1x 7-bits GPIO                                                                 |  |  |
|                       | 4x Display Port (DP++, From MXM Port A/B/C/D)                                  |  |  |
|                       | 1x Display Port(DP++, From CPU)                                                |  |  |
|                       | 1x Audio Jack, Support Line Out/Mic In                                         |  |  |
| Rear I/O              | 2x CAN Bus-Isolation 2.0B(optional)                                            |  |  |
|                       | 2x USB2.0                                                                      |  |  |
|                       | 1x OOB                                                                         |  |  |
|                       | 1x MXM Slot                                                                    |  |  |
| Expansion             | 2x M.2 M Key Slot, Support PCIe Gen4x4+ SATA Interface for NVME, Size 2280     |  |  |
|                       | (w/ Type B/B+ GPU Card needs to use wide temp. M.2 SSD)                        |  |  |
| Power Input           | 1x DCIN 24V (Terminal Block)                                                   |  |  |
| Dimension (WxDxH)     | 270.0 x 148.2 x 280.0mm                                                        |  |  |
| Net Weight            | 5.5 kg (12.13 lb)                                                              |  |  |
| Temperature           | Operating: 0 to 50°C                                                           |  |  |
| Humidity              | Operating: 5 to 90% RH ; Storage: 5 to 90% RH                                  |  |  |
| OS Support            | Ubuntu 22.04 v Windows 10                                                      |  |  |
|                       | (OP)3Grms, IEC60068-2-64, Random,5 ~ 500 Hz ,1Hr / Axis                        |  |  |
| VIDITATION            | (NON-OP)5Grms, IEC60068-2-64, Random,5 ~ 500 Hz ,1Hr / Axis                    |  |  |
|                       | (OP)10G, IEC 60068-2-27, Half Sine, 11 ms Duration                             |  |  |
| SNOCK                 | (NON-OP)30G, IEC 60068-2-27, Half Sine, 11 ms Duration                         |  |  |
| Certification         | CE/FCC                                                                         |  |  |

# 2. Hardware Information

# 2.1 I/O Interface

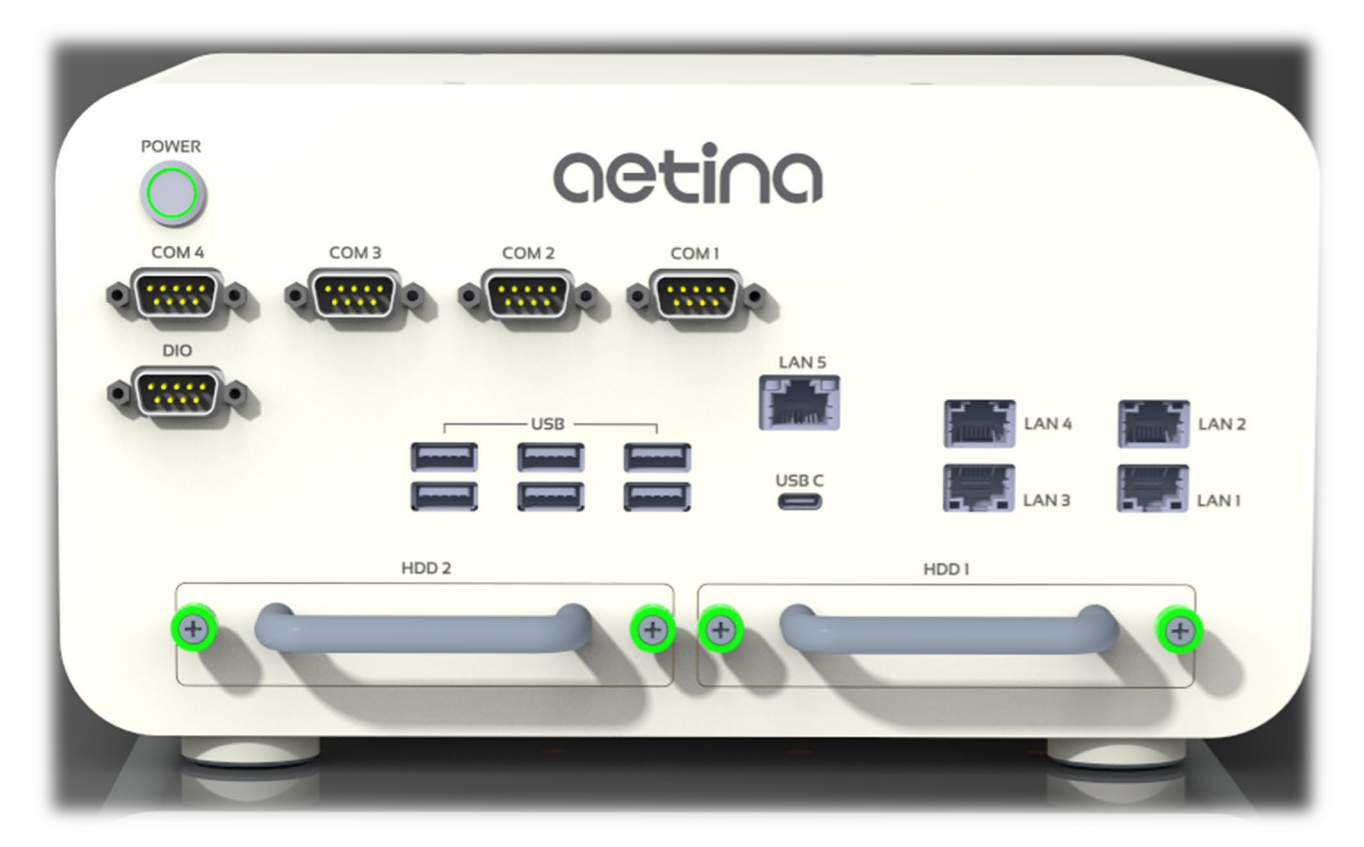

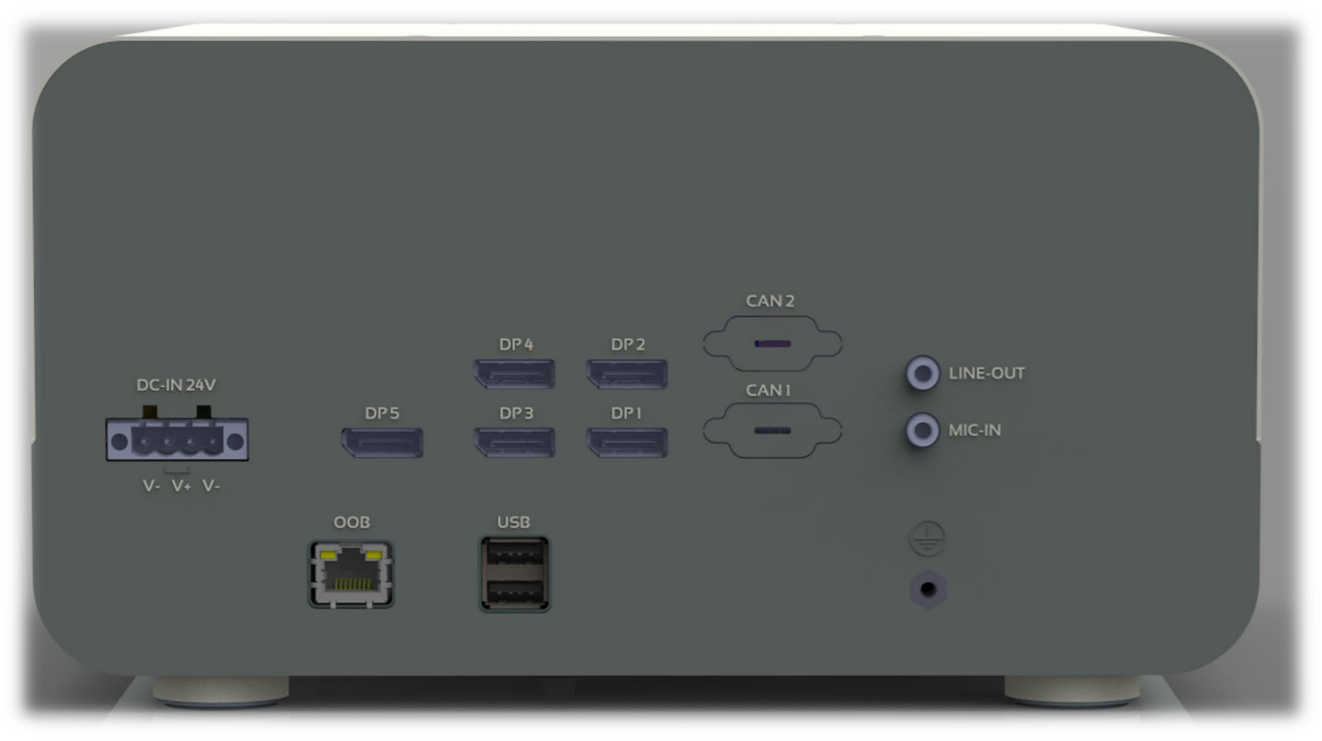

#### I/O Connectors

| Location | I/O Connector | Description                                                                          |
|----------|---------------|--------------------------------------------------------------------------------------|
|          | Power On/Off  | Power Push-button                                                                    |
|          | USB ports     | 6x USB3.2 Gen2 Type-A connector(10G)<br>1x USB-C (20G)                               |
| Front    | LAN           | 5x RJ45 LAN connector Act/Link LED, Speed LED 10-Off / 100-Green / 1000-Yellow(2.5G) |
|          | Digital IO    | 1x 7-bits GPIO                                                                       |
|          | COM Ports     | 4x COM(RS232/RS485/RS422)                                                            |
|          | SATA III SSD  | 2x 2.5" SATAIII SSD/HDD                                                              |
|          | USB ports     | 2x USB2.0 Gen2 Type-A connector                                                      |
|          | Power input   | DC-in 24V / 4-pin Terminal Block                                                     |
| Rear     | Display Port  | 5x DP Ports (down port from CPU DDI1, up port from MXM A port)                       |
|          | Audio         | 1x Audio jacks, support Line out/Mic                                                 |
|          | CAN(optional) | 2x CAN Bus-Isolation 2.0B                                                            |
|          | OOB           | Out-of-Band                                                                          |

# 2.2 Component Installation

#### Accessing the System

The system features a lockable top cover. Open the cover to access the motherboard. Remove the system cover to access other system components. The system can be accessed without powering down the system.

- 1. Remove 12 screws on the system cover.
- 2. Flip open the cover to access the system component.
- 3. Slightly slide the system cover.
- 4. Lift the top cover off the chassis.

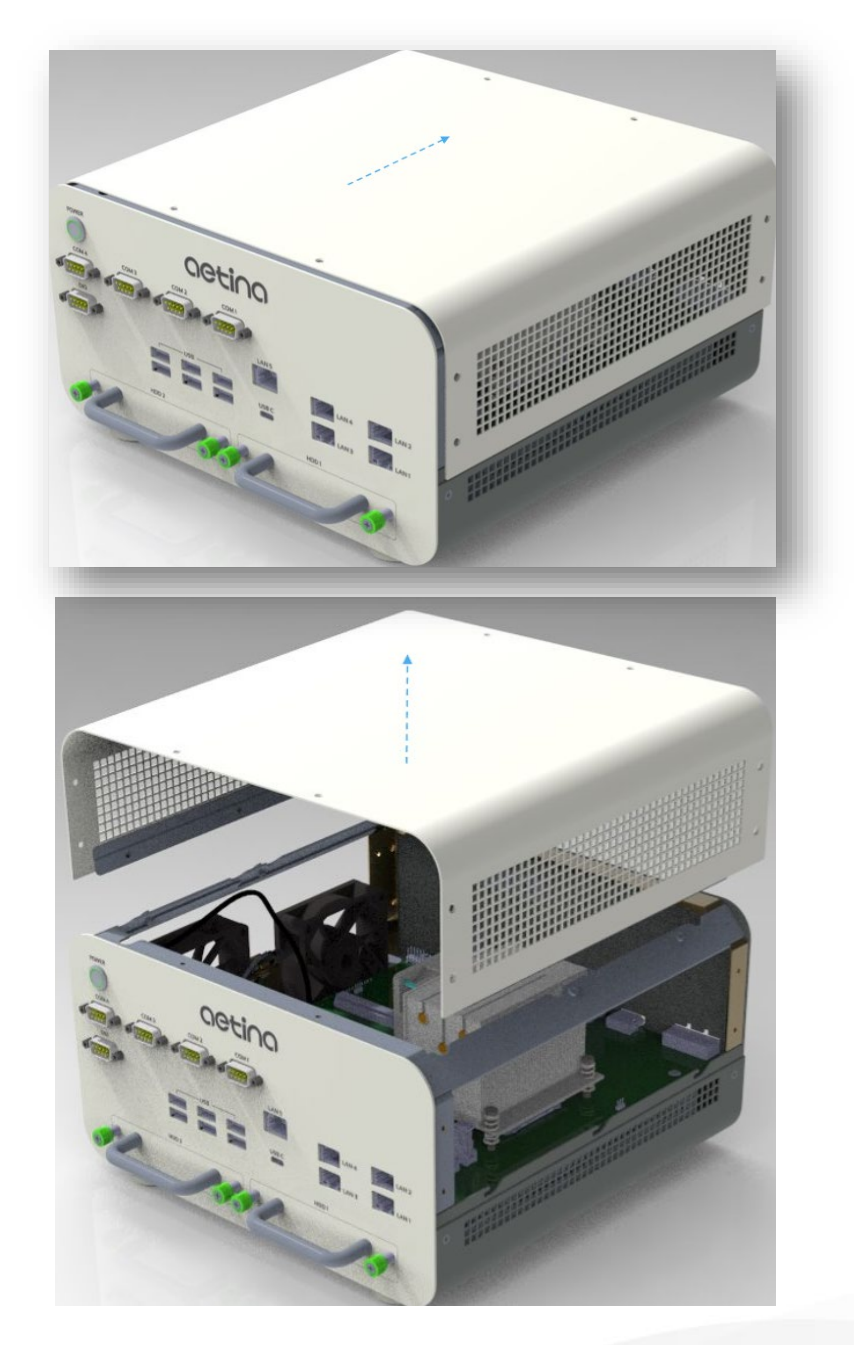

#### CPU Cooler Installation

- 1. Remove the top cover as above.
- 2. Assemble 4 screws (on the CPU Cooler) to fix the cooler on the SQ67 system.

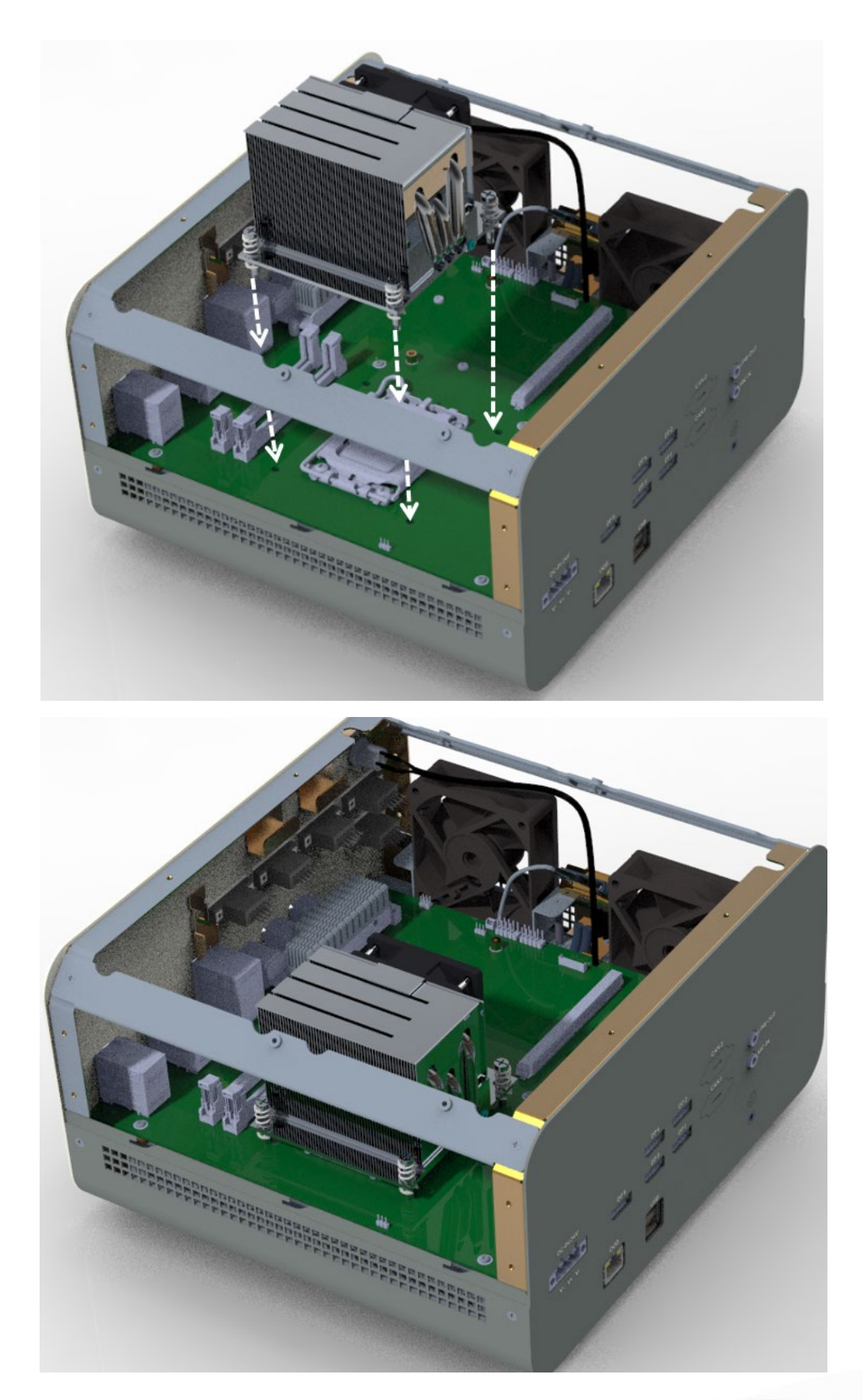

#### Memory Installation

Slowly insert the DRAM modules into the slots, ensuring that the clips on both sides of the slot securely click into place. When removing the modules, the clips on either side of the module must first be un-clipped.

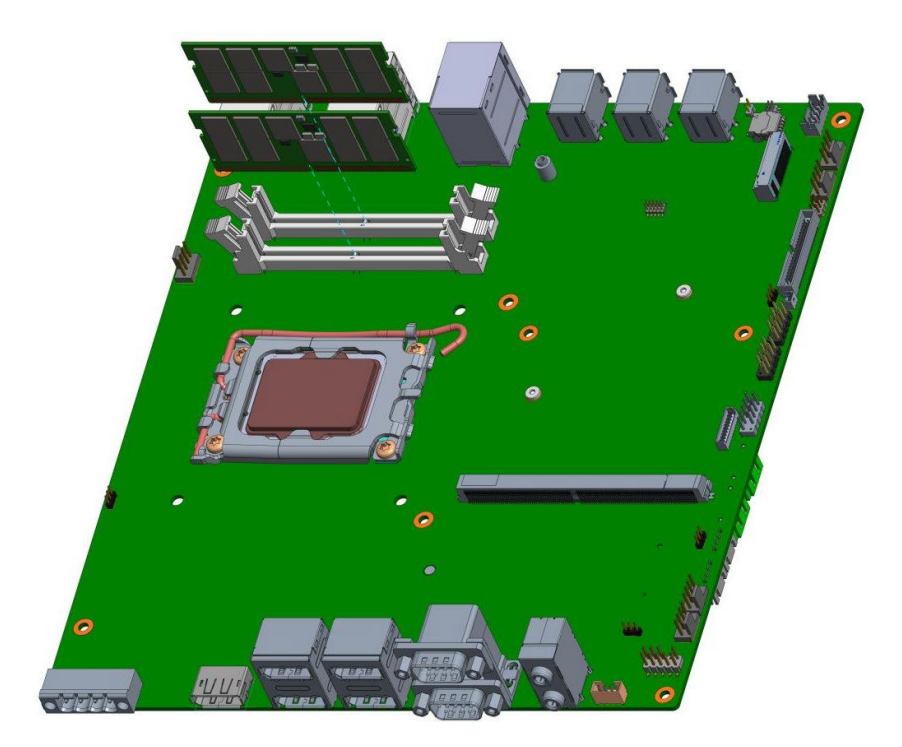

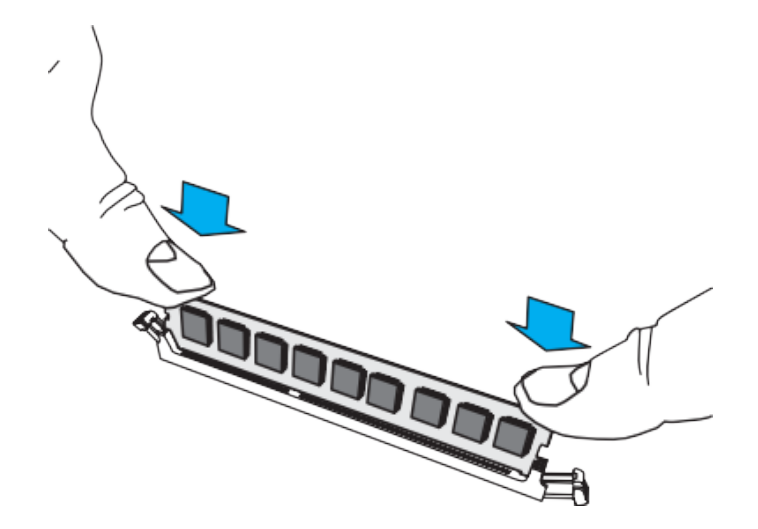

#### Storage Installation (2.5" HDD/SSD)

- 1. Loosen 2 thumb screws on hard drive bay, then pull out.
- 2. Install HDD/SSD with 4 screws on the HDD/SSD tray.
- 3. Push back the hard drive bay into the system and secure with thumb screws.

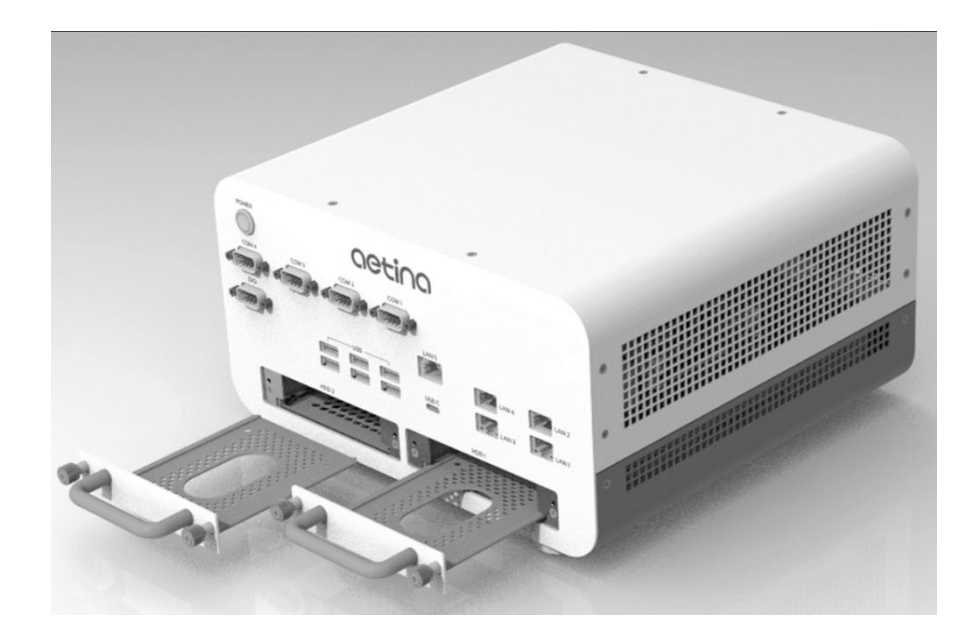

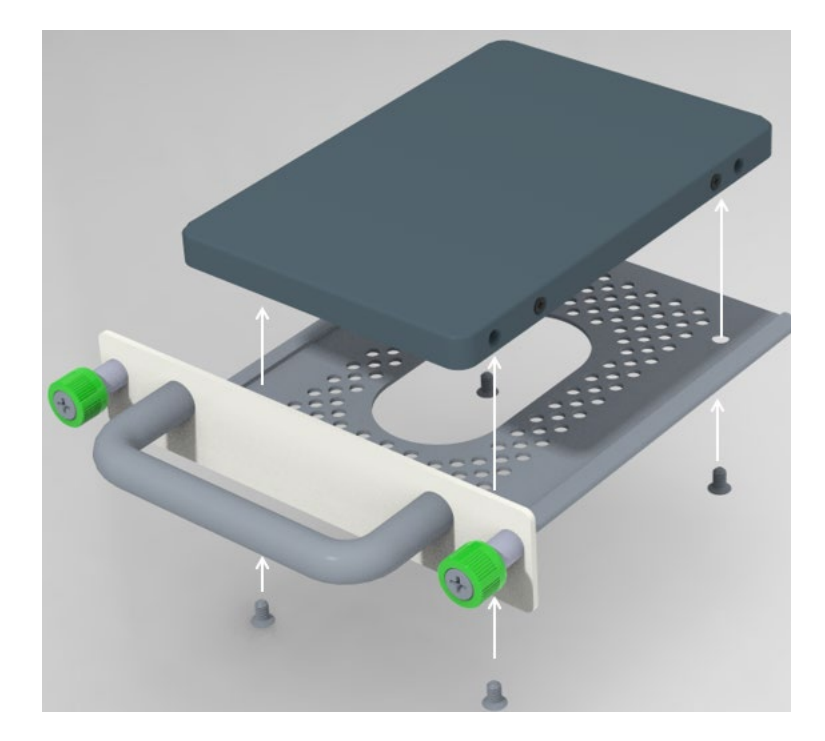

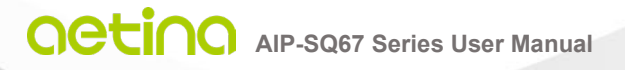

# 2.3 Setup

#### 1. Before you start

Thank you for choosing our product. Before you start using the system, please make sure you follow the instructions below.

- Use DP1/2/3/4 connector setting when you already installed MXM card.
- Use DP5 connector setting without MXM card in the system.

#### 2. Boot-up

• Press the power button to power on the device and boot up when plugging in the power cable.

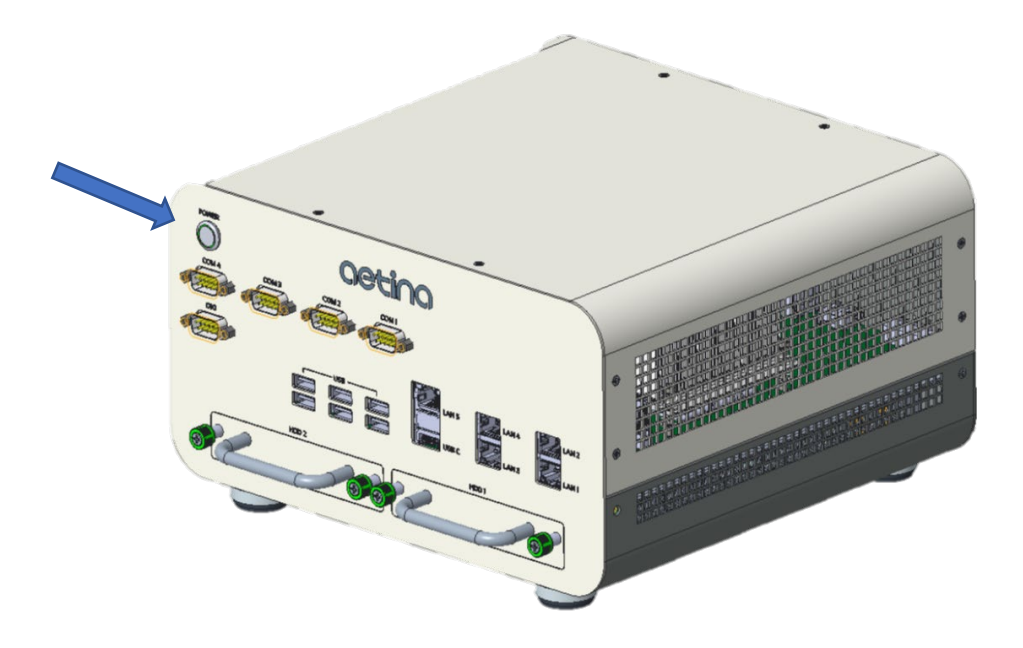

# 2.4 Removing Power

Use the following procedure to ensure that power has been removed from the system.

- 1. Use the operating system to power down the system.
- 2. After the system has completely shut down, disconnect the power cord from the power source.
- 3. Disconnect the power cord from the chassis.

# 2.5 System Dimensions

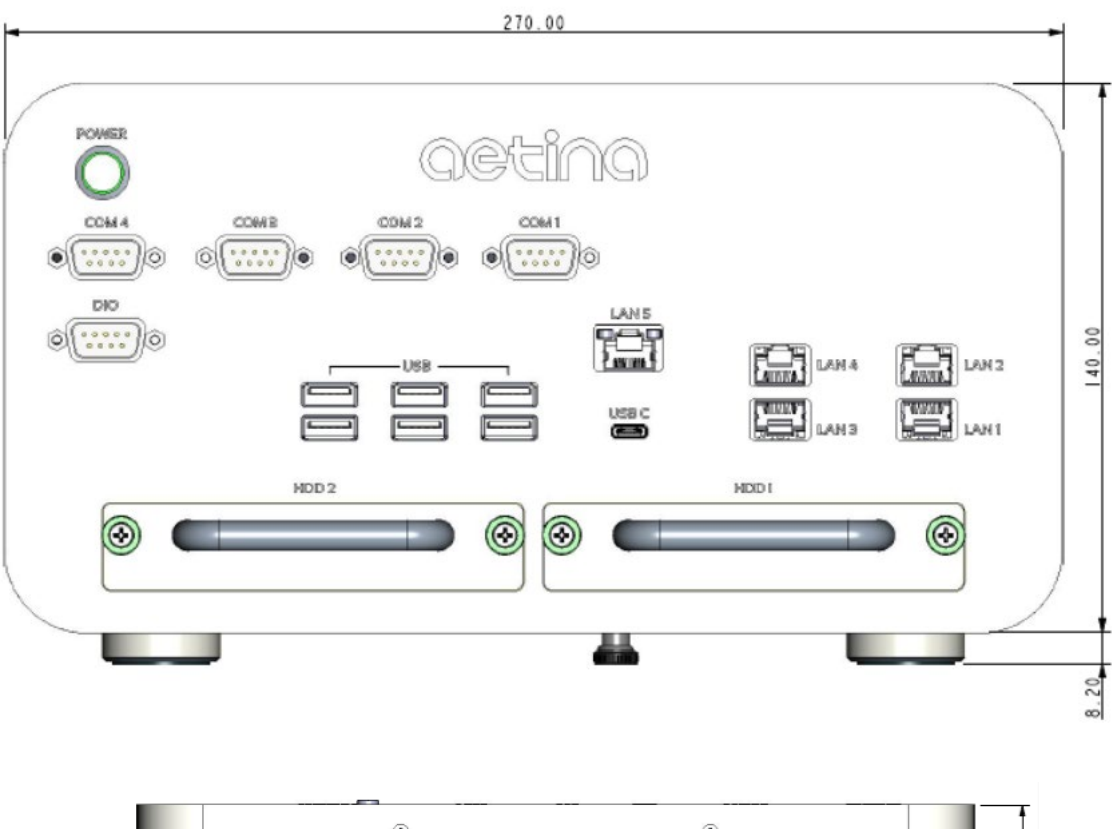

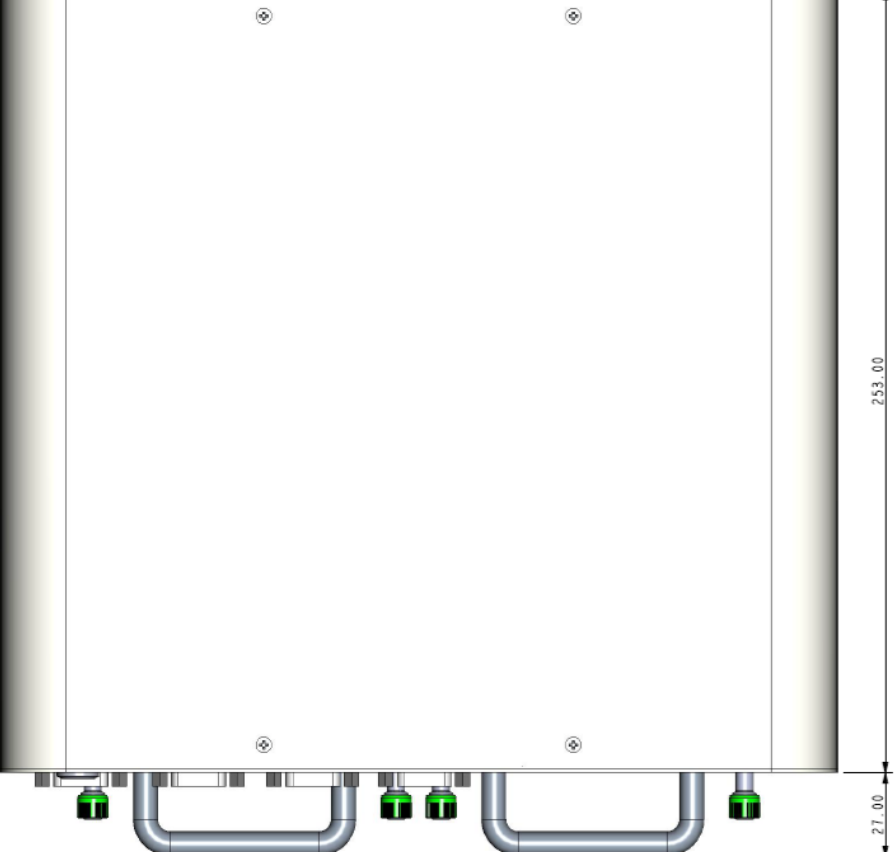

# 3. BIOS Setup

# 3.1 Beep Codes

| PEI Beep Codes | Description                                             |
|----------------|---------------------------------------------------------|
| 1              | Memory not Installed                                    |
| 1              | Install Per Memory routine in PEI Core was called twice |
| 2              | Recovery started                                        |
| 3              | DXEIPL was not found                                    |
| 3              | DXE Core firmware volume was not found                  |
| 4              | Recovery failed                                         |
| 4              | S3 resume failed                                        |
| 7              | Reset PPI is not available                              |

| DXE Beep Codes | Description                                           |
|----------------|-------------------------------------------------------|
| 1              | Invalid password                                      |
| 3              | Some of the architectural protocols are not available |
| 4              | No console input devices found                        |
| 5              | No console output devices found                       |
| 6              | Flash update failed                                   |
| 7              | Reset protocol is not available                       |
| 8              | Platform PCI resource requirements cannot be met      |
|                |                                                       |

# 3.2 Entering BIOS Setup

To enter the BIOS setup, press the DELETE key during system boot.

# **3.3 BIOS Controls**

The BIOS is entirely controlled by the keyboard, using the following keys:

| Hot Key             | Description                        |
|---------------------|------------------------------------|
| Left/right          | Switch selected menu               |
| Up/down             | Select item                        |
| Enter               | Confirm selection or open sub menu |
| Plus/minus or F5/F6 | Change the value of a setting      |
| F1                  | Display help screen                |
| F2                  | Restore previous value             |
| F9                  | Load optimized default             |
| F10                 | Save the selected setting          |
| ESC                 | Discard changes and exit BIOS      |

# 3.4 BIOS Main Tab

| Main Advanced Chincet Security | Aptio Setup - AMI            |                          |
|--------------------------------|------------------------------|--------------------------|
| Main Huvanceu chipset Security | BUUL SAVE & EXIL             |                          |
| Project Name                   | AIB-SQ67                     |                          |
| BIOS Version                   | 1.1                          |                          |
| FSP version                    | 00.00.69.74                  |                          |
| RC version                     | OC.E0.69.74                  |                          |
| FSP Mode                       | Dispatch Mode                |                          |
| CPU Type                       | 12th Gen Intel(R)            |                          |
|                                | Core(TM) i7–12700E           |                          |
| CPU ID                         | 0x90672                      |                          |
| Stepping                       | CO                           |                          |
| L1 Data Cache                  | 48 KB × 8                    |                          |
| L1 Instruction Cache           | 32 KB × 8                    |                          |
| L2 Cache                       | 1280 KB × 8                  |                          |
| L3 Cache                       | 25 MB                        |                          |
| Number of Efficient–cores      | 4Core(s) / 4Thread(s)        | →+: Select Screen        |
| Number of Performance–cores    | 8Core(s) / 16Thread(s)       | †↓: Select Item          |
| Microcode Revision             | 23                           | Enter: Select            |
| Memory RC Version              | 0.0.4.6                      | +/-,F5/F6: Change Value  |
| Total Memory                   | 32768 MB                     | F1: Help                 |
| Memory Frequency               | 4800 MHz                     | F2: Previous Values      |
| ME FW Version                  | 16.1.25.1885                 | F9: Optimized Defaults   |
| LAN1 MAC Address               | F8-02-78-11-22-37            | F10: Save & Reset        |
| LAN2 MAC Address               | F8-02-78-11-22-36            | Ctrl+P: Enable MEBx Menu |
| LAN3 MAC Address               | F8-02-78-11-22-35            | ESC: Exit                |
| LAN4 MAC Address               | F8-02-78-11-22-34            |                          |
| LAN5 MAC Address               | 00-00-00-00-00 🔻             |                          |
|                                |                              |                          |
| Version                        | 2 22 1286 Conucidat (C) 2023 | емт                      |

#### Location: Main

| Setting Name | Available Options                    |
|--------------|--------------------------------------|
| System Date  | 01/01/1998 – 31/12/9999 (DD/MM/YYYY) |
| System Time  | 00:00:00 – 23:59:59 (HH/MM/SS)       |

# 3.5 BIOS Advanced Tab

| Aptio Setup – AMI<br>Main Advanced Chipset Security Boot Save & Exit                                                                                                    |                                                                                                    |
|----------------------------------------------------------------------------------------------------|----------------------------------------------------------------------------------------------------|
| <ul> <li>ACPI Settings</li> <li>Karning Settings</li> <li>CPU Configuration</li> <li>Power &amp; Performance</li> <li>AMT Configuration</li> <li>Trusted Computing</li> <li>DIO Settings</li> <li>Super IO Configuration</li> <li>Hardware Monitor</li> <li>Serial Port Console Redirection</li> <li>USB Configuration</li> <li>Network Stack Configuration</li> <li>NVMe Configuration</li> <li>BIOS Update</li> </ul> | System ACPI Parameters<br>→+: Select Screen<br>↑↓: Select Item<br>Enter: Select<br>+/-,F5/F6: Change Value<br>F1: Help<br>F2: Previous Values<br>F9: Optimized Defaults<br>F10: Save & Reset<br>Ctrl+P: Enable MEB× Menu<br>ESC: Exit |

#### Location: Advanced > ACPI Settings

| Setting Name                | Available Options              |
|-----------------------------|--------------------------------|
| Wake System from S5 via RTC | Enabled, Disabled              |
| Wake up hour                | 0 – 23                         |
| Wake up minute              | 0 – 59                         |
| Wake up second              | 0 – 59                         |
| State After G3              | S0 State, S5 State, Last State |
| Wake on PME                 | Enabled, Disabled              |
| ErP Supported               | Enabled, Disabled              |
| USB Wake from S3/S4         | S3, S4                         |

#### Location: Advanced > Warning Settings

| Setting Name | Available Options |
|--------------|-------------------|
| Case Open    | Enabled, Disabled |

#### Location: Advanced > CPU Configuration

| Setting Name               | Available Options        |
|----------------------------|--------------------------|
| Intel (VMX) Virtualization | Enabled, Disabled        |
| Technology                 |                          |
| Active Performance-cores   | All, 1, 2, 3, 4, 5, 6, 7 |
| Active Efficient-cores     | All, 0, 1, 2, 3          |
| Hyper-Threading            | Enabled, Disabled        |

Location: Advanced > Power & Performance > CPU – Power Management Control

| Setting Name          | Available Options                                     |
|-----------------------|-------------------------------------------------------|
| Intel® SpeedStep™     | Enabled, Disabled                                     |
| Turbo Mode            | Enabled, Disabled                                     |
| C states              | Enabled, Disabled                                     |
| Package C State Limit | C0/C1, C2, C3, C6, C7, C7S, C8, C9, C10, CPU Default, |
|                       | Auto                                                  |

#### Location: Advanced > AMT Configuration

| Setting Name                     | Available Options |
|----------------------------------|-------------------|
| USB Provisioning of AMT          | Enabled, Disabled |
| MAC Pass Through                 | Enabled, Disabled |
| Active Remote Assistance Process | Enabled, Disabled |
| Unconfigure ME                   | Enabled, Disabled |

#### Location: Advanced > AMT Configuration > ASF Configuration

| Setting Name     | Available Options |
|------------------|-------------------|
| PET Progress     | Enabled, Disabled |
| WatchDog         | Enabled, Disabled |
| ASF Sensor Table | Enabled, Disabled |

#### Location: Advanced > AMT Configuration > Secure Erase Configuration

| Setting Name       | Available Options |
|--------------------|-------------------|
| Secure Erase Mode  | Simulated, Real   |
| Force Secure Erase | Enabled, Disabled |

#### Location: Advanced > AMT Configuration > One Click Recovery Config

| Setting Name              | Available Options |
|---------------------------|-------------------|
| OCR Https Boot            | Enabled, Disabled |
| OCR PBA Boot              | Enabled, Disabled |
| OCR Windows Recovery Boot | Enabled, Disabled |
| OCR Disable Secure Boot   | Enabled, Disabled |

#### Location: Advanced > Trusted Computing

| Setting Name            | Available Options |
|-------------------------|-------------------|
| Security Device Support | Enabled, Disabled |
| Pending Operation       | None, TPM Clear   |

#### Location: Advanced > DIO Settings

| Setting Name   | Available Options              |
|----------------|--------------------------------|
| DIO PIN Type 1 | Output Low, Output High, Input |
| DIO PIN Type 2 | Output Low, Output High, Input |
| DIO PIN Type 3 | Output Low, Output High, Input |
| DIO PIN Type 4 | Output Low, Output High, Input |
| DIO PIN Type 5 | Output Low, Output High, Input |
| DIO PIN Type 6 | Output Low, Output High, Input |
| DIO PIN Type 7 | Output Low, Output High, Input |
| DIO PIN Type 8 | Output Low, Output High, Input |

#### Location: Advanced > Super IO Configuration

| Setting Name              | Available Options   |
|---------------------------|---------------------|
| WatchDog Timer Unit       | Second, Minute      |
| Super IO WatchDog Timer   | 0 – 255             |
| COM1                      | Enabled, Disabled   |
| Electrical Interface Mode | RS232, RS485, RS422 |
| COM2                      | Enabled, Disabled   |
| Electrical Interface Mode | RS232, RS485, RS422 |
| COM3                      | Enabled, Disabled   |
| COM4                      | Enabled, Disabled   |
| Electrical Interface Mode | RS232, RS485, RS422 |

#### Location: Advanced > Hardware Monitor

| Setting Name  | Available Options      |
|---------------|------------------------|
| CPUFAN1 Mode  | Manual mode, SMART FAN |
| Temperature 1 | 1 – 255                |
| Temperature 2 | 1 – 255                |
| Temperature 3 | 1 – 255                |
| Temperature 4 | 1 – 255                |
| FD/RPM 1      | 0 – 100                |
| FD/RPM 2      | 0 – 100                |
| FD/RPM 3      | 0 - 100                |
| FD/RPM 4      | 0 - 100                |
| SYSFAN 1 Mode | Manual mode, SMART FAN |
| Temperature 1 | 0 - 100                |
| Temperature 2 | 0 – 100                |
| Temperature 3 | 0 – 100                |
| Temperature 4 | 0 - 100                |
| FD/RPM 1      | 0 – 100                |

| FD/RPM 2      | 0 – 100                |
|---------------|------------------------|
| FD/RPM 3      | 0 – 100                |
| FD/RPM 4      | 0 – 100                |
| SYSFAN 2 Mode | Manual mode, SMART FAN |
| Temperature 1 | 0 – 100                |
| Temperature 2 | 0 – 100                |
| Temperature 3 | 0 – 100                |
| Temperature 4 | 0 – 100                |
| FD/RPM 1      | 0 – 100                |
| FD/RPM 2      | 0 – 100                |
| FD/RPM 3      | 0 – 100                |
| FD/RPM 4      | 0 – 100                |
| SYSFAN 3 Mode | Manual mode, SMART FAN |
| Temperature 1 | 0 – 100                |
| Temperature 2 | 0 – 100                |
| Temperature 3 | 0 – 100                |
| Temperature 4 | 0 – 100                |
| FD/RPM 1      | 0 – 100                |
| FD/RPM 2      | 0 – 100                |
| FD/RPM 3      | 0 – 100                |
| FD/RPM 4      | 0 – 100                |
| MXMFAN 1 Mode | Manual mode, SMART FAN |
| Temperature 1 | 0 – 100                |
| Temperature 2 | 0 – 100                |
| Temperature 3 | 0 – 100                |
| Temperature 4 | 0 – 100                |
| FD/RPM 1      | 0 – 100                |
| FD/RPM 2      | 0 – 100                |
| FD/RPM 3      | 0 – 100                |
| FD/RPM 4      | 0 - 100                |

#### ■ Location: Advanced > Serial Port Console Redirection

| Setting Name             | Available Options |
|--------------------------|-------------------|
| COM1 Console Redirection | Enabled, Disabled |
| COM2 Console Redirection | Enabled, Disabled |
| COM3 Console Redirection | Enabled, Disabled |
| COM4 Console Redirection | Enabled, Disabled |

#### ■ Location: Advanced > USB Configuration

| Setting Name                    | Available Options |
|---------------------------------|-------------------|
| USB Mass Storage Driver Support | Enabled, Disabled |

#### Location: Advanced > Network Stack Configuration

| Setting Name  | Available Options |
|---------------|-------------------|
| Network Stack | Enabled, Disabled |

# 3.6 BIOS Chipset Tab

| Aptio Setup – AMI<br>Main Advanced <mark>Chipset</mark> Security Boot Save & Exit |                                                                                                    |
|-----------------------------------------------------------------------------------|----------------------------------------------------------------------------------------------------|
| <ul> <li>System Agent (SA) Configuration</li> <li>PCH-ID Configuration</li> </ul> | System Agent (SA) Parameters<br>**: Select Screen<br>11: Select Item<br>Enter: Select<br>+/-,F5/F6: Change Value<br>F1: Help<br>F2: Previous Values<br>F9: Optimized Defaults<br>F10: Save & Reset<br>Ctrl+P: Enable MEBx Menu<br>ESC: Exit |
| Version 2.22.1286 Copyright (C) 2022                                              | AMI                                                                                                    |

#### Location: Chipset > System Agent (SA) Configuration

| Setting Name | Available Options |
|--------------|-------------------|
| VT-d         | Enabled, Disabled |

#### ■ Location: Chipset > System Agent (SA) Configuration > Graphics Configuration

| Setting Name      | Available Options             |
|-------------------|-------------------------------|
| Primary Display   | Auto, IGFX, PEG Slot, PCH PCI |
| Internal Graphics | Auto, Disabled, Enabled       |

#### Location: Chipset > System Agent (SA) Configuration > VMD Setup Menu

| Setting Name          | Available Options |
|-----------------------|-------------------|
| Enable VMD Controller | Enabled, Disabled |

#### Location: Chipset > System Agent (SA) Configuration > PCIe Configuration > PCI Express Root Port 1

| Setting Name            | Available Options            |
|-------------------------|------------------------------|
| PCI Express Root Port 1 | Enabled, Disabled            |
| PCIe Speed              | Auto, Gen1, Gen2, Gen3, Gen4 |

#### Location: Chipset > System Agent (SA) Configuration > PCIe Configuration > PCI Express Root Port 2

| Setting Name            | Available Options                  |
|-------------------------|------------------------------------|
| PCI Express Root Port 2 | Enabled, Disabled                  |
| PCIe Speed              | Auto, Gen1, Gen2, Gen3, Gen4, Gen5 |

#### Location: Chipset > System Agent (SA) Configuration > PCle Configuration > PCl Express Root Port 3

| Setting Name            | Available Options                  |
|-------------------------|------------------------------------|
| PCI Express Root Port 3 | Enabled, Disabled                  |
| PCIe Speed              | Auto, Gen1, Gen2, Gen3, Gen4, Gen5 |

#### Location: Chipset > PCH-IO Configuration > PCI Express Configuration > LAN1

| Setting Name | Available Options |
|--------------|-------------------|
| LAN1         | Enabled, Disabled |

#### ■ Location: Chipset > PCH-IO Configuration > PCI Express Configuration > LAN2

| Setting Name | Available Options |
|--------------|-------------------|
| LAN2         | Enabled, Disabled |

#### ■ Location: Chipset > PCH-IO Configuration > PCI Express Configuration > LAN3

| Setting Name | Available Options |
|--------------|-------------------|
| LAN3         | Enabled, Disabled |

#### Location: Chipset > PCH-IO Configuration > PCI Express Configuration > LAN4

| Setting Name | Available Options |
|--------------|-------------------|
| LAN4         | Enabled, Disabled |

#### Location: Chipset > PCH-IO Configuration > PCI Express Configuration > LAN5

| Setting Name | Available Options |
|--------------|-------------------|
| LAN5         | Enabled, Disabled |

#### Location: Chipset > PCH-IO Configuration > PCI Express Configuration > M2M1

| Setting Name | Available Options            |
|--------------|------------------------------|
| M2M1         | Enabled, Disabled            |
| PCIe Speed   | Auto, Gen1, Gen2, Gen3, Gen4 |

#### ■ Location: Chipset > PCH-IO Configuration > PCI Express Configuration > M2M2

| Setting Name | Available Options            |
|--------------|------------------------------|
| M2M2         | Enabled, Disabled            |
| PCIe Speed   | Auto, Gen1, Gen2, Gen3, Gen4 |

#### ■ Location: Chipset > PCH-IO Configuration > SATA Configuration

| Setting Name        | Available Options |
|---------------------|-------------------|
| SATA Controller(s)  | Enabled, Disabled |
| SATA Mode Selection | AHCI              |
| Port 0 (M2M1)       | Enabled, Disabled |
| Port 0 (M2M2)       | Enabled, Disabled |
| Port 5 (SATA1)      | Enabled, Disabled |
| Port 6 (SATA2)      | Enabled, Disabled |

#### ■ Location: Chipset > PCH-IO Configuration > HD Audio Configuration

| Setting Name | Available Options |
|--------------|-------------------|
| HD Audio     | Enabled, Disabled |

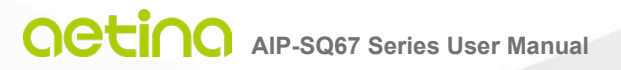

# 3.7 BIOS Security Tab

| Main Advanced Chipset Se                                                                                                    | Aptio Setup – AM<br>curity <u>Boot</u> Save & Exit                       | I                                                                                                    |
|----------------------------------------------------------------------------------------------------|--------------------------------------------------------------------------|----------------------------------------------------------------------------------------------------|
| Password Description<br>If ONLY the Administrator's<br>then this only limits access                                                                                                    | password is set,<br>to Setup and is                                      | Set Administrator Password                                                                                      |
| only asked for when entering<br>If ONLY the User's password<br>is a power on password and m<br>boot or enter Setup. In Setu<br>have Administrator rights.<br>The password length must be<br>in the following range:<br>Minimum length | Setup.<br>is set, then this<br>ust be entered to<br>p the User will<br>3 |                                                                                                    |
| Maximum length<br>Administrator Password<br>User Password                                                                                                    | 20                                                                       | <pre>++: Select Screen 1↓: Select Item Enter: Select +/-,F5/F6: Change Value F1: Help F2: Previous Values</pre> |
| ▶ Secure Boot                                                                                                    |                                                                          | F9: Optimized Defaults<br>F10: Save & Reset<br>Ctrl+P: Enable MEB× Menu<br>ESC: E×it                            |
|                                                                                                    | ersion 2.22.1286 Copyright                                               | (C) 2022 AMI                                                                                                    |

#### Location: Security

| Setting Name           | Available Options  |
|------------------------|--------------------|
| Administrator Password | 3 to 20 characters |
| User Password          | 3 to 20 characters |

#### Location: Security > Secure Boot

| Setting Name         | Available Options |
|----------------------|-------------------|
| Secure Boot          | Enabled, Disabled |
| Secure Boot Mode     | Standard, Custom  |
| Restore Factory Keys | Yes, No           |

# 3.8 BIOS Boot Tab

| Aptio Setup – AMI<br>Main Advanced Chipset Security <mark>Boot</mark> Save & Exit                                                            |                                                                       |                                                                                                    |
|----------------------------------------------------------------------------------------------------|-----------------------------------------------------------------------|----------------------------------------------------------------------------------------------------|
| Boot Configuration<br>Setup Prompt Timeout<br>Bootup NumLock State<br>Quiet Boot<br>OS Selection<br>Boot Option Priorities<br>Boot Option #1 | 1<br>[Off]<br>[Enabled]<br>[Windows]<br>[UEFI: Built-in EFI<br>Shell] | Number of seconds to wait for<br>setup activation key.<br>65535(0×FFFF) means indefinite<br>waiting.                                                                                            |
|                                                                                                    |                                                                       | <pre>++: Select Screen f↓: Select Item Enter: Select +/-,F5/F6: Change Value F1: Help F2: Previous Values F9: Optimized Defaults F10: Save &amp; Reset Ctrl+P: Enable MEB× Menu ESC: Exit</pre> |
| Ve                                                                                                    | rsion 2.22.1286 Copyright (C) 20                                      | 22 AMI                                                                                                    |

#### Location: Boot

| Setting Name          | Available Options                  |
|-----------------------|------------------------------------|
| Setup Prompt Timeout  | 0 - 9999                           |
| Bootup Num Lock State | On, Off                            |
| Quiet Boot            | Enabled, Disabled                  |
| OS Selection          | Windows, Linux, Real Time OS       |
| Boot Option #1        | UEFI: Built-in EFI Shell, Disabled |

# 4. EdgeEye

# Aetina 360 Edge Administration Platform

#### Introduction

EdgeEye, the Aetina 360 Edge Administration Platform, is a browser-accessed management platform that allows you to monitor and manage edge IOT device around the world. EdgeEye can monitor device's hardware components' utilization and capacity and send notifications immediately. EdgeEye accomplishes this by gathering data from all connected devices and storing it on a central server, either in the cloud or on one's intranet. From there, the data is easily accessible from internet-connected cell phones, tablets, or laptops anywhere.

EdgeEye also can remote control edge device, reboot and shutdown device remotely.

Using EdgeEye can reduce management labor and time. Control and manage edge IOT devices anytime and anywhere.

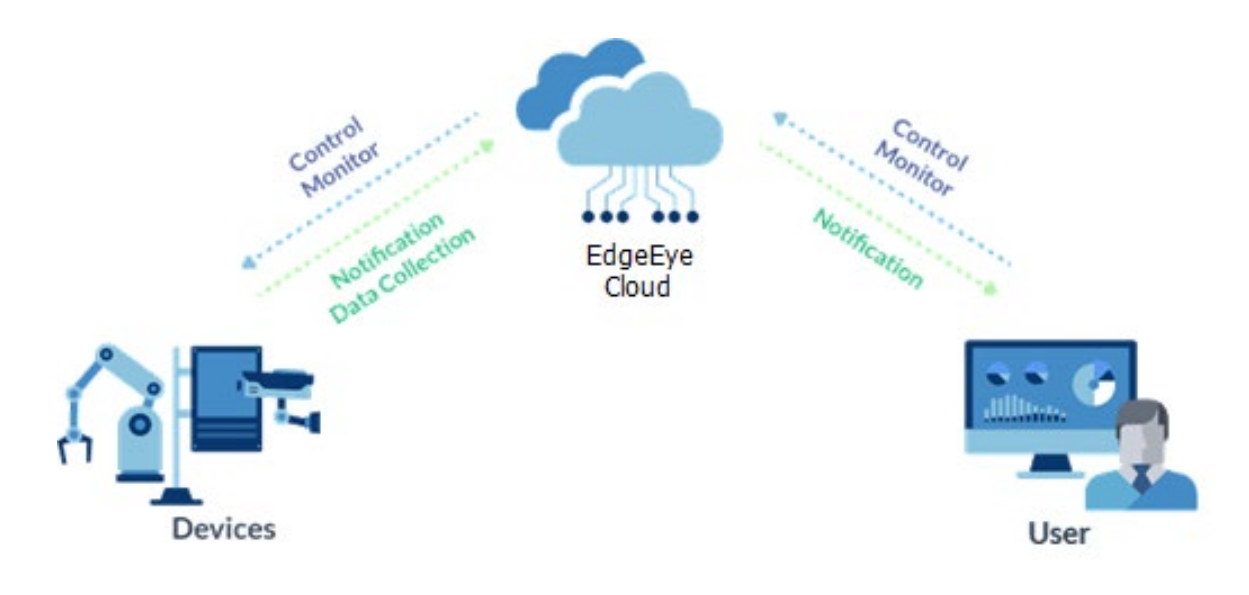

## Feature

#### **Edge Device Management**

Monitor edge devices' hardware status, such as CPU, GPU, Memory's utilization and capacity.

#### **Alert Notification**

Customized alert threshold and when getting abnormal data from edge devices, send warning notification immediately.

#### **Remote Controlling**

Reboot and shut down edge device through the operating system's command from server when needs.

#### **User-Friendly Operation Interface**

User can set and arrange monitoring data format by their needs. Group devices control and Scheduler

## **System Requirements**

#### Web Service

Web browsers support HTML5, CSS3, JavaScript: Microsoft Edge 103.0+ Google Chrome:9.0+ Firefox:15.0+ Safari:5.1+

#### Server

Hardware Minimum Requirements: IntelR Core<sup>™</sup> i3 2.3 Ghz CPU or above I 4 GB RAM I 20 GB root partition for the system I 100 GB data storage Operating System: Ubuntu 14.04+ I Docker 17.03+

#### Client

Support all Aetina products.

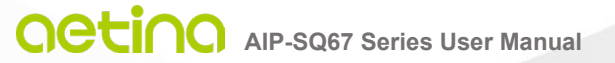

#### Aetina Corporation | Headquarters

2F-1, No.237, Sec.1, Datong Rd., Xizhi Dist., New Taipei City 221, TAIWAN Phone: +886-2-7709 2568 Fax : +886-2-7746 1102 Mail : sales@Aetina.com www.aetina.com